## SpringBoard Digital Student Login

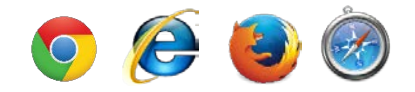

1) Open a web browser.

2) Type the following web address into your browser: http://hillsboroughfl.springboardonline.org OR <a href="http://clever.com/in/hcps">http://clever.com/in/hcps</a>

3)

4) You will arrive at Hillsborough County Public School's Active Directory login page through Clever. Click on the "Login with Active Directory."

|          | er eres                      | A REAL PROPERTY AND |
|----------|------------------------------|---------------------|
| HILLSBOR | OUGH COUNTY PUBL             |                     |
|          | Log in with Active Directory |                     |
|          |                              | 2                   |

5) Type in your user name (student ID number) and password. Your initial password is your birthday in the mmddyyyy format. If you updated your password in Edsby, this will be your current password.

| Sign In                           |                    |                                                                           | For Example:        |
|-----------------------------------|--------------------|---------------------------------------------------------------------------|---------------------|
| HCPSADFS.hcps.net                 |                    | A student with ID number: 1234567<br>And a Birthdate of Jan 15, 1999 uses |                     |
| Type your user name and password. |                    | 01151999                                                                  |                     |
| User name:<br>Password:           | 123457<br>01151999 |                                                                           | Exa Domain\username |
|                                   |                    | Sign In                                                                   | ]                   |

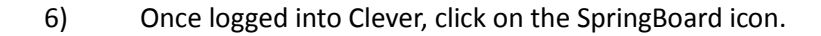

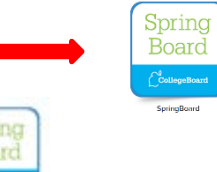

7) You will be redirected to the SpringBoard Digital Dashboard with links to the online resources. You can access your class' textbook by selecting "My Bookshelf."

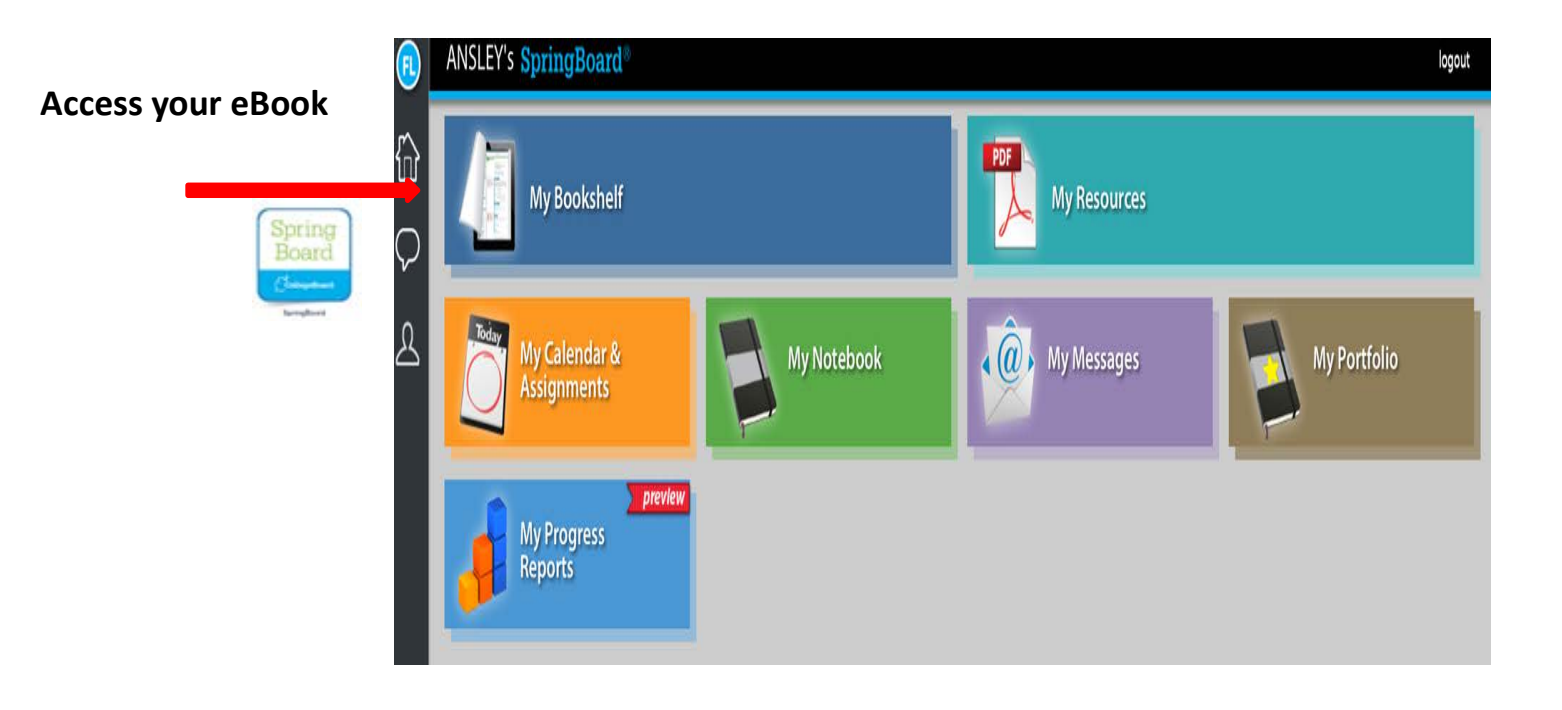

8) Once in "My Bookshelf," select your class' textbook. No class access code is needed. If it asks for a class access code, please

SB online will still ask students for a class access code, even when they have been assigned a text. You will just need to have teachers instruct students to click on the textbook the teacher has assigned them in the bookshelf and ignore the access code prompt below the textbook.